## Version rapide du Tutoriel OpenVPN.

Téléchargez ce fichier : http://openvpn.se/files/install\_pa [...] nstall.exe Lancez l'installation en gardant les options par défaut et acceptez l'installation du périphérique.

Lancez une console (Démarrer / Exécuter / cmd.exe). > cd C:\Program Files\OpenVPN\easy-rsa > init-config

Téléchargez, modifiez ce fichiez (avec le bloc-notes par exemple) : http://www.masterjul.net/OpenVPN-Tuto/vars.bat

Ce qu'il y a à modifier (aucun champ ne doit être laissé vide) : set KEY\_COUNTRY=FR set KEY\_PROVINCE=RP set KEY\_CITY=Paris set KEY\_ORG=MonEntreprise set KEY\_EMAIL=example@monentreprise.net

Copiez le dans C:\Program Files\OpenVPN\easy-rsa (en écrasant celui existant).

## > vars

## > clean-all

Pour la commande suivante, mettez « OpenVPN-MonEntreprise » (par exemple) pour le « common name ».

## > build-ca

Pour la commande suivante, mettez « server » pour le « common name », contentez-vous de valider en tapant entrée à chaque fois et répondez deux fois « y » aux questions à la fin.

- > build-key-server server
- > build-dh
- > openvpn --genkey --secret ta.key

Génération des certificats et clés pour les clients. Chaque nom doit être unique et mettez le « common name » correspondant à chaque nouveau certificat « client1 », « client2 », etc. Contentez-vous de valider en tapant entrée à chaque fois et répondez deux fois « y » aux questions à la fin.

- > build-key client1
- > build-key client2
- > build-key client3

Ouvrez une fenêtre explorateur et allez dans C:\Program Files\OpenVPN\easy-rsa\keys

Sur le serveur, copiez « ca.crt », « server.crt », « server.key », «

dh1024.pem » et « ta.key » dans C:\Program Files\OpenVPN\config

Sur chaque client, vous devez copier : « ca.crt », « clientx.crt », « clientx.key », « ta.key » dans C:\Program Files\OpenVPN\config

Le fichier « ca.key » devrait être gardé hors ligne. Le répertoire C:\Program Files\OpenVPN\easy-rsa peut être effacé.

Téléchargez ce fichier http://www.masterjul.net/OpenVPN-Tuto/server.ovpn et copiez le dans C:\Program Files\OpenVPN\config sur le serveur.

Changez le port si nécessaire.

Téléchargez ce fichier http://www.masterjul.net/OpenVPN-Tuto/client.ovpn et copiez le dans C:\Program Files\OpenVPN\config sur les clients.

Pour chaque client, vous devez changer la ligne : remote xx.xx.xx 1194 en mettant l'adresse du serveur et le port.

Ainsi que cert client1.crt key client1.key avec le nom correct correspondant au client.

C'est fini.